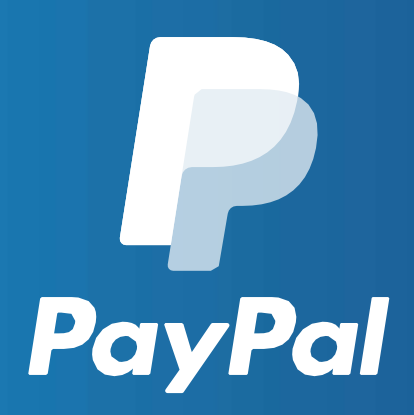

# Como gerar credenciais de API do tipo REST no PayPal

Março | 2018

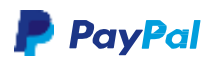

Como gerar credenciais de API do tipo REST no PayPal

- 1. Acesse o "ambiente de desenvolvedores"
- 2. Crie uma conta de sandbox
- 3. Gerando suas credenciais PayPal do tipo REST
- 4. Acesse as informações de suas credenciais

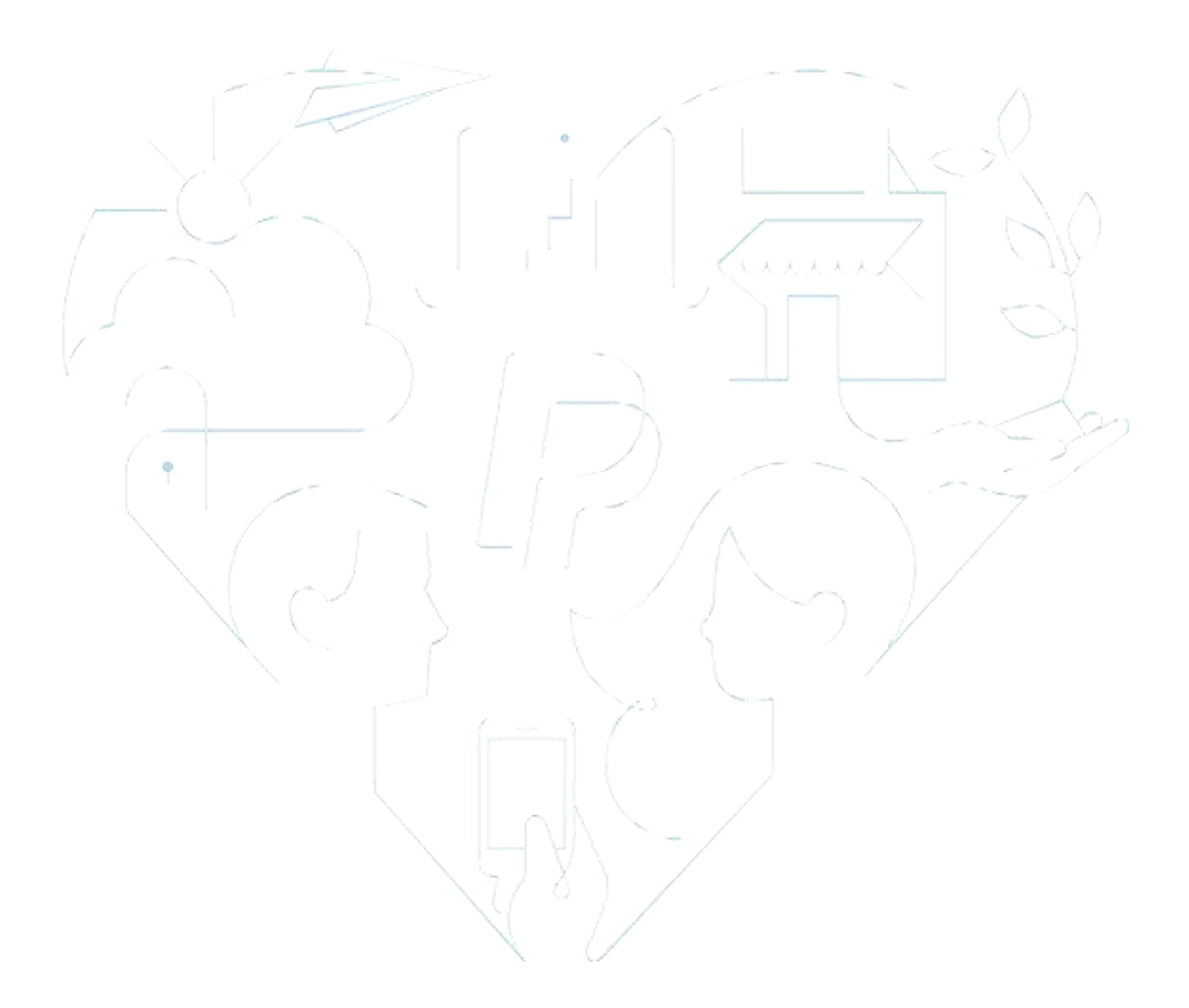

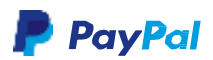

Para poder utilizar sua conta PayPal em diversas plataformas de comércio eletrônico, ou caso você queira fazer uma integração manual da sua loja online com o PayPal, você deverá gerar o que chamamos de "credenciais de API". E neste manual, veremos como gerar as credenciais do tipo REST, passo a passo.

## 1. Acesse o "ambiente de desenvolvedores"

O primeiro passo para a criação das suas credenciais do tipo REST no PayPal é acessar o "ambiente de desenvolvedores". Para isto, basta acessar o endereço: developer.paypal.com, e clicar na opção "Log Into Dashboard".

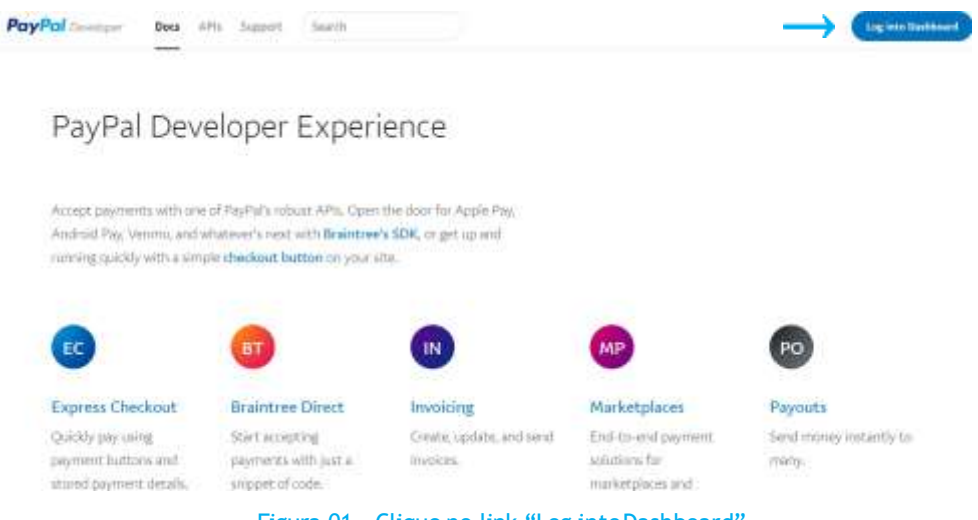

Figura 01 - Clique no link "Log into Dashboard"

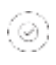

(Após clicar na opção "Log into Dashboard", você será direcionado para uma tela para digitar seu e-mail e senha da sua conta PayPal. Caso você não lembre de alguma das duas informações, clique em "Esqueceu seu e-mail ou senha?"

| Pay               | Pal            |
|-------------------|----------------|
| E-mail            | =              |
| Sentra            | =              |
| Log               |                |
| Esqueiceu seu e-r | ruel ou senha? |

Figura 2 - Preencha com seu "e-mail" e "senha"

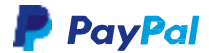

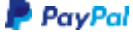

## 2. Crie uma conta no ambiente sandbox

Após preencher seus dados, você será direcionado para uma página com todas as informações da sua conta. O nome da sua conta estará no canto superior direito da tela.

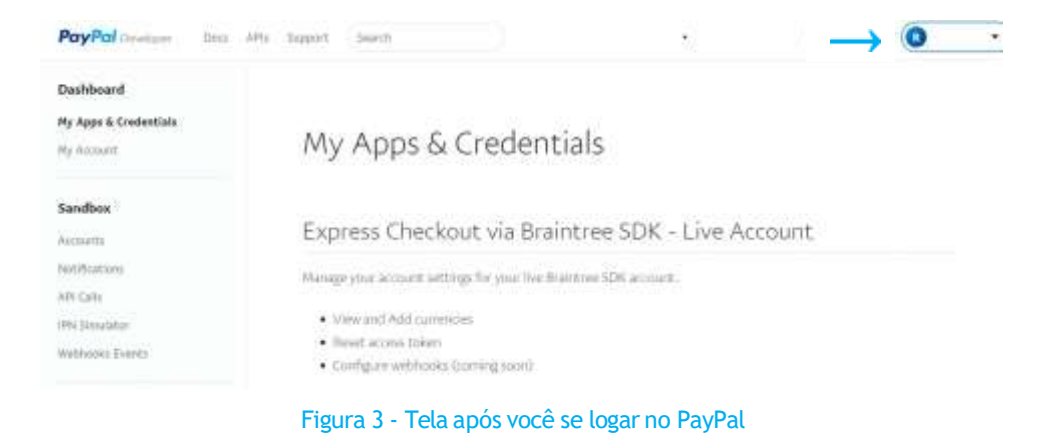

Antes de gerar as credenciais REST, você deverá criar uma nova conta no ambiente sandbox.

# O queé sandbox? Sandbox é um ambiente de testes onde você pode simular as transações da sua loja com a sua conta PayPal

 Primeiramente, você deve clicar na opção "Accounts", localizada no menu do lado esquerdo datela;

| PayPal terrar lass                              | APIs Support Search                                                                               | 0 |
|-------------------------------------------------|---------------------------------------------------------------------------------------------------|---|
| Dashboard<br>My Appa & Credentiela<br>My Admant | My Apps & Credentials                                                                             |   |
| andbox                                          | Express Checkout via Braintree SDK - Live Account                                                 |   |
| counte 🔶                                        | Manage your account settings for your live Braintneet SDK account,                                |   |
| et)fications                                    | <ul> <li>View and Add commilies</li> </ul>                                                        |   |
| PLCally                                         | Reset access token                                                                                |   |
| NA TERRETATION                                  | <ul> <li>Configure webbooks (corring soon)</li> </ul>                                             |   |
| Vethaoks Events -                               | Upgrade your account to a business account before generating your live Brantnee SDK access token. | ~ |
| Mode                                            | L.                                                                                                |   |
| Webhooks Simulator                              | Live Account                                                                                      |   |

Figura 4 - Cique na opção "Accounts", ao lado esquerdo da tela

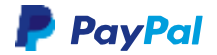

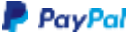

(*i*) Crie uma nova conta clicando no botão "Create Account";

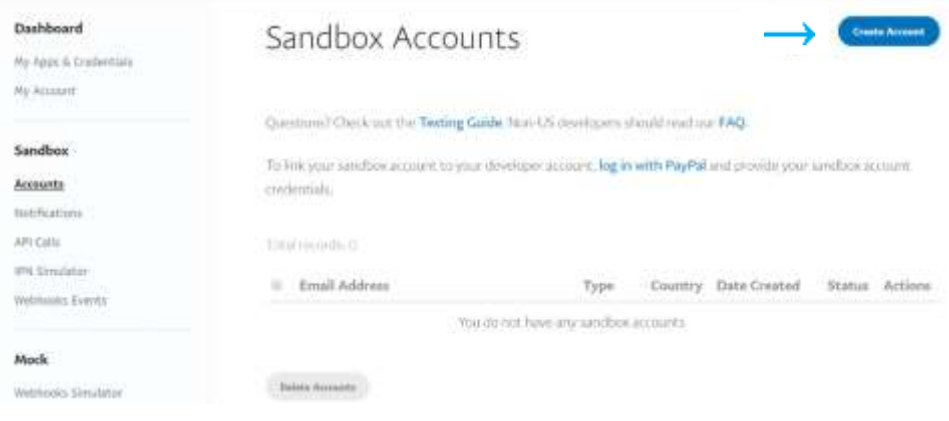

Figura 5 - Clique na opção "Create Account"

A próxima tela pedirá para você preencher um formulário. Marque o campo "Country" (País) como Brazil e o campo "Account Type" (Tipo de Conta) como "Business (Merchant Account)", o que quer dizer que você está criando uma conta de vendedor.

| Dashboard<br>Hy Apps & Credentials<br>Hy Accesset: | Create Sandbox Account                                                               |
|----------------------------------------------------|--------------------------------------------------------------------------------------|
| Sandbox                                            | Vou can also conste a personal or business sandtion amount on sandbox paypal.com/tf. |
| Accounts                                           | Account Details                                                                      |
| APE Cala                                           | Country                                                                              |
| 1995 Election                                      | Instit                                                                               |
| Mock<br>Wethooxs Simulator                         | Account Type Personal (Buyer Account) # Business (Merchant Account) ·                |

Figura 6 - Selecione as opções "Brazil" e, depois, "Business (Merchant Account)"

Na tela seguinte, você deverá preencher 4 novos campos: 1 E-mail Address (seu endereço de e-mail), 2 Password (sua senha), 3 First Name (seu primeiro nome) e 4 Last Name (seu último sobrenome).

| Dashboard            | Email Address             |  |
|----------------------|---------------------------|--|
| My Agus & Crodwrtlah | = 0                       |  |
| Hy Second            | Password(8-20 characters) |  |
| Sandbox              | . 2                       |  |
| Accounts             | First Name(optional)      |  |
| Notifications        |                           |  |
| API Calls            |                           |  |
| (PN Directator       | 1 art Name without        |  |
| Webhoeiks Events     | 4                         |  |
| Mock                 |                           |  |

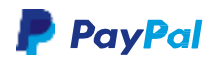

Figura 7 - Preencha os 4 campos da tela com suas informações pessoais

Como o sandbox é uma ambiente de teste, ao criar uma conta nesse ambiente, você pode inserir dados fictícios nela, como valor disponível na conta, dados de cartão de crédito, dentre outros. Porém, isso será importante somente para desenvolvedores, que usam o sandbox para testar suas aplicações.

#### (0) Para que serve o saldo da conta no ambiente sandbox?

Caso você seja desenvolvedor e queira realizar testes da sua integração com o PayPal, você poderá definir um saldo para sua conta em ambiente sandbox, bem como criar um cartão de crédito com dados para teste.

| Dashboard                             | Payment Methods        |
|---------------------------------------|------------------------|
| Wy Appa & Crederitatio<br>Wy Associat | PwyPal BalanceDO BRL   |
| Sandbox                               | Bank Verified Account. |
| Accounts                              | * Yes = No             |
| Rotifications                         |                        |
| API Calls                             | Credit Cards           |
| IPro Sirevégérer                      | Harte *                |
| Methania Events                       |                        |
|                                       | Note(optional)         |
| Mock                                  |                        |
| Webhooks Simulator                    | Onate Associet         |

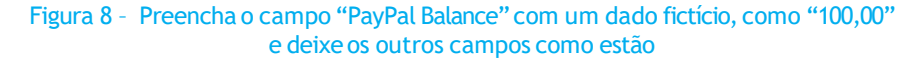

Após o preenchimento de todos os campos, a opção "Create Account" (criar conta) ficará azul. Clique nesse botão para criar sua conta sandbox.

| Dashboard<br>My Apps & Credentials | PayPal Balance 200 BRL |
|------------------------------------|------------------------|
| Sandbox                            | Bank Varified Account  |
| Accounts<br>Netifications          | Credit Cards           |
| iPh/Simulator<br>Webbooks Events   | MasterCard *           |
| Mock                               |                        |
| Webhooka Simulator                 | Create Account         |

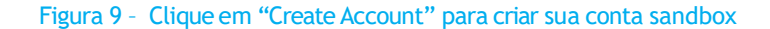

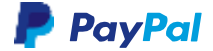

Assim que sua conta no ambiente Sandbox for criada, ela estará com o status de processando "processing".

| Pip Apple & Trementado<br>Pip Apple & Trementado | Sandbox Account                                                                                                    | 5                                                                                                    |                   |                   | (Test        | a Rossiel |
|--------------------------------------------------|----------------------------------------------------------------------------------------------------|----------------------------------------------------------------------------------------------------|-------------------|-------------------|--------------|-----------|
| Santhox                                          |                                                                                                    |                                                                                                    |                   |                   |              |           |
| Bernigetts                                       | Your sundbox eccount num accosofully on                                                                                                    | ated                                                                                                    |                   |                   |              |           |
| lastrik; at lenve                                | An an and the state of the state of the                                                                                                    | tria ne subscende                                                                                                    | a de la contra la | i kon             |              |           |
| with Calify                                      | Advention of an over the restor of an over                                                                                                    | und decompagnet in                                                                                                    |                   | (TIME             |              |           |
| PR. Desphire                                     | To NN your sandline account to your the                                                                                                    | without at the state of the state of the sta | with PayPal       | and and this year | r lardbei ac | oles.     |
| Weldfaulte Electro                               | a weber i ti tu                                                                                                    |                                                                                                    |                   |                   |              |           |
|                                                  | Tap/works.1                                                                                                    |                                                                                                    |                   |                   |              |           |
| ANOCE.                                           | Erral Address                                                                                                    | Type                                                                                                    | Country 2         | Inte Created      | Status       | Actions   |
| Restauks Saladatai                               |                                                                                                    | 17pe                                                                                                    | county a          | AND COMPANY       |              | lovera    |
|                                                  | the second second s | 2010/12/22                                                                                                    |                   |                   | A            | - 444     |

Sua conta no ambiente Sandbox poderá ser utilizada assim que o status esteja como "complete". Aguarde alguns minutos e atualize a página para verificar o status.

Pronto, agora você já criou sua conta de sandbox e já poderá criar as credenciais REST para sua loja.

| Dashboard<br>My Apps & Credentials<br>My Account | Sandbox Accoun                                          | ts                                   |              |                    | Creat          | te Account |
|--------------------------------------------------|---------------------------------------------------------|--------------------------------------|--------------|--------------------|----------------|------------|
| Sandbox<br>Accounts                              | Your sandbox account was successfully o                 | reated.                              |              |                    |                | 10         |
| Notifications<br>API Calls                       | Questions? Check out the Testing Guid                   | e. Non-US developers s?              | nould read o | our FAQ            |                |            |
| IPN Simulator<br>Webhooks Eventa                 | To link your sandbox account to your de<br>credentials. | eveloperaccount, <mark>log in</mark> | with PayPa   | al and provide you | ir sandbeix ac | count      |
| Mock                                             | Total records 1                                         | Tura                                 | Country      | Pote Cented        | Etatus         | Artiner    |
| Webhooks Simulator                               | instruction de la combre                                | BUSINESS                             | BR           | Date created       | complete       |            |

Figura 11 - A sua conta sandbox foi criada com sucesso!

## 3. Gerando suas credenciais PayPal do tipo REST

Para criar suas credenciais REST, você deverá clicar em "My Apps & Credentials" no menuao lado esquerdo.

| Dashboard              |                                      |                           |                             |           |          |
|------------------------|--------------------------------------|---------------------------|-----------------------------|-----------|----------|
| thickensistensis (     | Sandbox Accour                       | nts                       |                             | Con       | 41 house |
| Sandbax                | Quarters Overs on the Territy Ov     | Ma Hora E As alloran el   | million fait                |           |          |
| Aucounta               | definition of the second of          | No. 1997 ST GERELENS      | and the set of the          |           |          |
| Not Munitives          | To link your sandbox account to your | developer account, log in | with PayPal and provide you | sandbox o | court.   |
| APP Calify             | conclusive later.                    |                           |                             |           |          |
| PH Situation           |                                      |                           |                             |           |          |
| Weblinstein ( ) webby  | hand words.                          |                           |                             |           |          |
|                        | Ernel Address                        | Type                      | Country Date Created        | Status    | Actions  |
| Mack                   |                                      |                           |                             |           |          |
| Waldwards ( Trivelenc) |                                      |                           |                             |           |          |

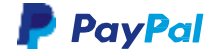

Figura 12 - Clique na opção "My Apps & Credentials"

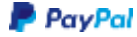

Role a página, através da barra de rolagem, até aparecer a opção "REST API apps". Então, você deverá clicar no botão "Create App".

| Mock                  | Greate your first app to view it here.           |                                            |         |
|-----------------------|--------------------------------------------------|--------------------------------------------|---------|
| Welfrights Therets    | Арр Жате                                         | Туре                                       | Actions |
| 1994 Generation       | Course Age                                       |                                            |         |
| API Calls             |                                                  |                                            |         |
| Notifications         | Note: Features available for live transaction    | ns are listed in your account eligibility. |         |
| Accounts              | I.                                               |                                            |         |
| Sandbox               | Crinite an app to receive REST API Locdinization | for testing and Eve transactions.          |         |
| My Arranti            | REST API apps                                    |                                            |         |
| My Apps & Credentials |                                                  |                                            |         |
| Lashooard             |                                                  |                                            |         |

Você deverá digitar o nome da sua loja no campo "App Name" (nome da aplicação) e, logo após, escolher a conta de sandbox que você acabou de criar em "Sandbox developer account" (Conta Sandbox de desenvolvimento). Clique novamente em "Create App".

| Deshboard                         | Conste an app to messive REST API condensias for testing and five transmission.                                                                                                    |
|-----------------------------------|----------------------------------------------------------------------------------------------------|
| My Appe & Codentials              | Application Details                                                                                                    |
| Sandbax                           | App Name<br>App de Terre                                                                                                    |
| Not The stream                    | Sandbox developer account                                                                                                    |
| ette Tanadatur                    | teatra (Dresulta contin 100) •                                                                                                    |
|                                   | In a compart, an approximate and provide a control provide a network of part statistical and the type of statistics<br>In comparts<br>In a closing the fortune below, you appres to Parylal Developer Agramment of |
| Meex.                             |                                                                                                    |
| Constitution of the second second |                                                                                                    |

Figura 14 - Digite o nome da sua loja em "AppName", escolha sua conta sandbox e clique em "CreateApp"!

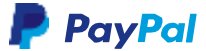

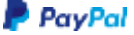

Assim que você clicar no botão, o PayPal vai gerar suas credenciais de acesso para a API REST do PayPal.

| Dashboard                          | App de l'este                                            |
|------------------------------------|----------------------------------------------------------|
| My Apps & Coderilais<br>My Account | App display name: App de Teste 🖋                         |
| Sandbox                            | SANDEOX API CREDENTIALS                                  |
| Accounts                           | Sandbox account                                          |
| Notifications                      | teste@imeuste.com.bi                                     |
| API Calls                          | 12132                                                    |
| IPN Simulator                      | Clent ID                                                 |
| Webhooks Events                    | AUUL 71/V0/mkd0t (mog0hypetuAS wX0h-dBb/l) 5612/gc/Wkirt |
|                                    | Secret                                                   |
| Mock                               | Show                                                     |
| Webbooks Sinalator                 |                                                          |

Figura 15 - Tela com as informações de suas credenciais PayPal

## 4. Acesse as informações de suas credenciais

Para utilizar suas credenciais na sua loja, basta selecionar a aba "Live", copiar os dados exibidos e inserir na configuração de sua loja na plataforma de comércio eletrônico que você escolheu.

| PayPal Devices Doil                 | 69% Support Baan%                                                            | <b>o</b> .                   |
|-------------------------------------|------------------------------------------------------------------------------|------------------------------|
| Dashboard                           |                                                                              | •                            |
| Hy Appe & Credentials<br>Hy Account | App de Teste                                                                 | E feelles Has                |
| Sandbox<br>Accurre                  | App display runner - App die Texter 🖌                                        |                              |
| Natifications<br>API Calls          | SANDBOX API CREDENTIALS                                                      |                              |
| IPM Simulator                       | Sandbox account.                                                             |                              |
| Wathooks Events                     | testageneultecombr                                                           |                              |
| Mock<br>Institutes                  | Client ID<br>AUgL::CE-BS4771VEVIniteCt(FixMHDdpmgDfwpwfuASRD32g,Ev<br>Secret | WOV-dBL DesgNFecSEETzmrWidst |

Figura 16 - Clique em Live para utilizar seus dados em produção

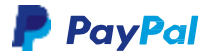

 Das informações que estarão disponíveis na tela, será importante você copiar os dados referentes a sua conta PayPal (PayPal account) dentificação de cliente (Client ID) a chave secreta (Secret)

A chave secreta "secret" não fica visível na tela. Para exibir o valor do "Secret", basta clicar na opção "Show".

| Dashboard                           | LIVE API CREDINITIALS                                                                                                    |  |
|-------------------------------------|----------------------------------------------------------------------------------------------------|--|
| My Apps & Crodentials<br>My Account |                                                                                                    |  |
| andbox                              | Nede that not all factores are available for live transactions. Peatures available for live transactions are label in<br>your account eligibility. |  |
| estants.                            | PayPal account                                                                                                    |  |
| otheartons                          | 0                                                                                                    |  |
| Pi Calle                            |                                                                                                    |  |
| N Yieralanan                        | Clent ID                                                                                                    |  |
| labiniska Dijerita                  |                                                                                                    |  |
| Sock.                               | Show ①                                                                                                    |  |
| Nithanka Sanafator                  |                                                                                                    |  |

Figura 17 - Informações disponíveis sobre sua conta

Você pode realizar as integrações do PayPal utilizando suas credenciais "Live" geradas no passo anterior.

| Dashboard                  | LING API CREDENTIALS                                                                                                    |
|----------------------------|----------------------------------------------------------------------------------------------------|
| My Appe & Credentials      |                                                                                                    |
| Phy Ar count               |                                                                                                    |
| Sandbox                    | rents that not an exponent are evaluated by view transatters. Participal evaluation in the transattering are under in<br>your account eligibility. |
| Motoset1                   | 2                                                                                                    |
| President and and a second | PayFal account:                                                                                                    |
| APILARI                    | La contra con                                                                                                    |
| IPN Similara               | Client (D:                                                                                                    |
| Woldtaniis Poreta          | 2                                                                                                    |
|                            | Secret                                                                                                    |
| Mock                       | Hide                                                                                                    |
| Webburgs Sirealabat        | None. There existently be a second way of some last controls. There class controls we all for he in (2) which?                                     |
| Credit Sard Greetate       | statu of "Scalled" status.                                                                                                    |
| i kur                      | Created Secret Status Action                                                                                                    |
| 40.714                     | Aug.30, Enabled are                                                                                                    |
|                            | 2018                                                                                                    |
| destruction of the second  |                                                                                                    |

Figura 18 - Clique em "Show" para exibir as informações do campo "Secret"

Concluído! Você já possui todos os dados necessários para começar avender pelo PayPal utilizando a nossa API do tipo REST.

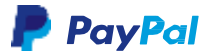

dúvidas?

# 0800-047-4482

Pessoas com deficiência auditiva ou de fala:

# 0800-729-7252

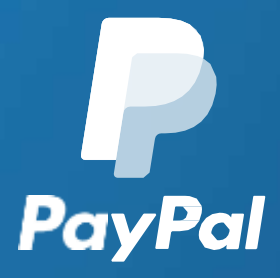